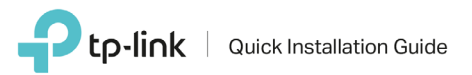

## Guida all'installazione per Modem Router Archer VRxV (VoIP)

La presente guida mostra, a titolo esemplificativo, **Archer VR1200V** 

Procedere all'installazione in base alla tipologia di connessione presente nella propria abitazione:

| ADSL                                  | Pag. 2 |
|---------------------------------------|--------|
| FIBRA (VDSL/FTTS)                     | Pag. 3 |
| FIBRA (FTTH)                          | Pag. 4 |
| WIRELESS/<br>SATELLITARE/<br>ETHERNET | Pag. 5 |

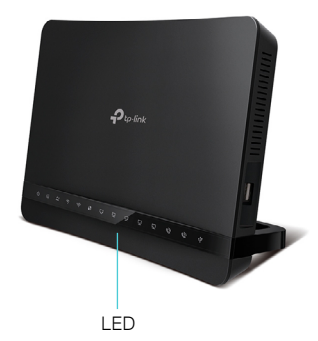

Tasto Power

Tasto WPS

Tasto Reset

## Descrizione LED e tasti

| LED      | )               | STATO                            | DESCRIZIONE                                                                                                    |
|----------|-----------------|----------------------------------|----------------------------------------------------------------------------------------------------|
| ტ        | Power           | Acceso<br>Spento                 | Archer operativo.<br>Archer spento.                                                                                                    |
| Ð        | DSL             | Acceso<br>Lampeggiante<br>Spento | Connessione DSL operativa.<br>Sincronizzazione DSL in corso.<br>Connessione DSL non disponibile.                                                |
| Ŋ        | Internet        | Acceso<br>Arancione<br>Spento    | Connessione Internet operativa.<br>Errore configurazione linea Internet.<br>Connessione Internet non disponibile.                               |
| 2        | Wi-Fi<br>2.4GHz | Acceso<br>Spento                 | Rete Wi-Fi 2.4GHz operativa.<br>Rete Wi-Fi 2.4GHz non attiva.                                                                                   |
| <u>)</u> | Wi-Fi<br>5GHz   | Acceso<br>Spento                 | Rete Wi-Fi 5GHz operativa.<br>Rete Wi-Fi 5GHz non attiva.                                                                                       |
| Ţ        | LAN             | Acceso<br>Lampeggiante<br>Spento | Uno o più dispositivi connessi alle porte LAN.<br>Trasferimento dati in corso.<br>Nessun dispositivo connesso alle porte LAN.                   |
| Ţ        | WAN             | Acceso<br>Lampeggiante<br>Spento | Uno o più dispositivi connessi alla porta WAN.<br>Trasferimento dati in corso.<br>Nessun dispositivo connesso alla porta WAN.                   |
| Ŷ        | USB             | Acceso<br>Lampeggiante<br>Spento | Uno o più dispositivi connessi alle porte USB.<br>Identificazione o trasferimento dati in corso.<br>Nessun dispositivo connesso alle porte USB. |
| 59       | WPS             | Acceso<br>Lampeggiante           | Connessione WPS completata.<br>Connessione WPS in corso.                                                                                        |
| Ċ        | PHONE           | Acceso<br>Lampeggiante<br>Spento | Telefono in uso.<br>Chiamata in arrivo.<br>Telefono non in uso.                                                                                 |
|          |                 |                                  |                                                                                                    |
| TAS      | STO             | DESCRIZION                       | E                                                                                                    |
| Tast     | o Power         | Premere per acce                 | ndere/spegnere.                                                                                                    |
| Tast     | o Wi-Fi         | Premere 3 second                 | li per accendere/spegnere il Wi-Fi.                                                                                                    |

Premere 1 secondo per connettere un nuovo dispositivo via WPS.

Premere 10 secondi per eseguire il reset.

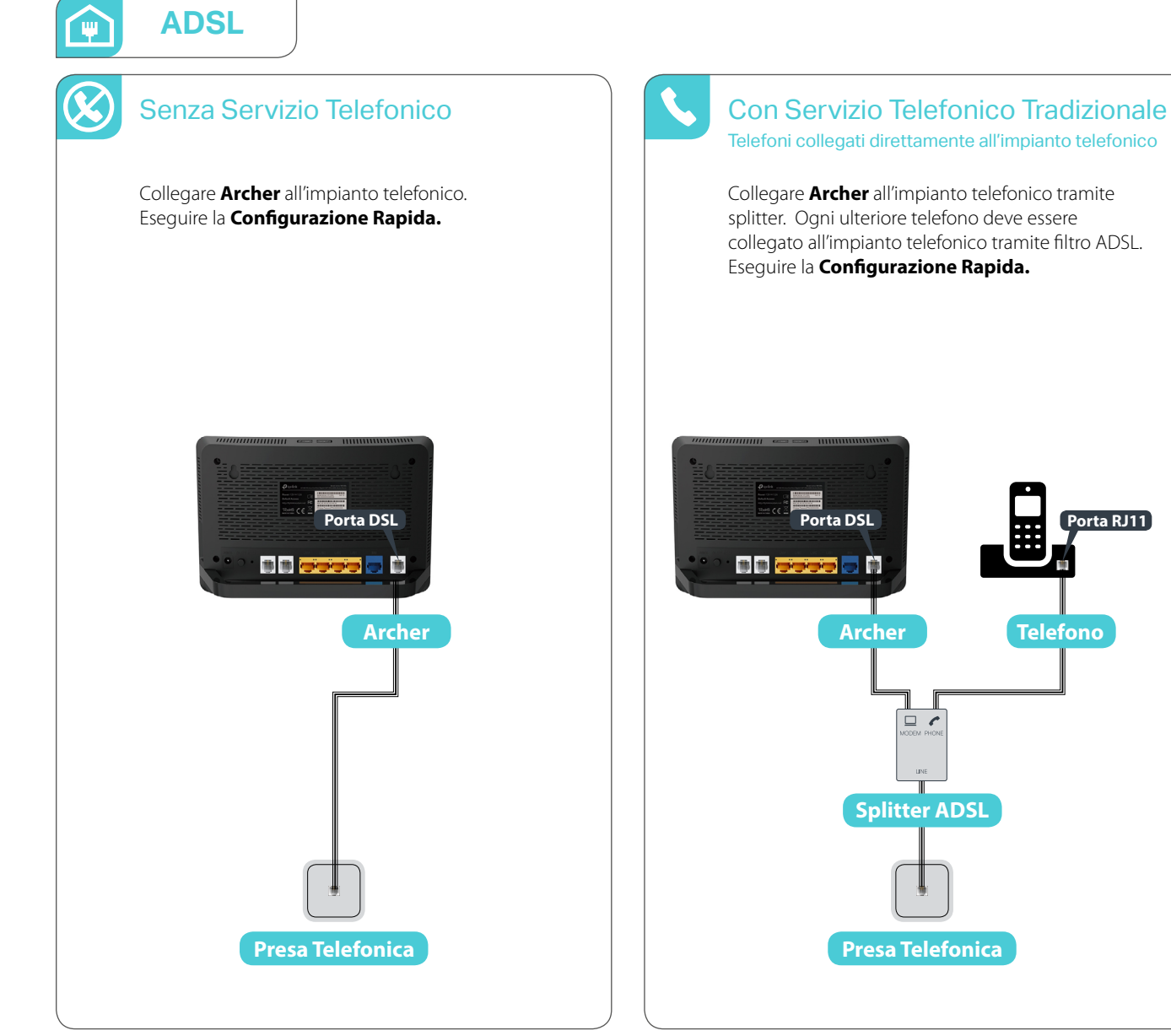

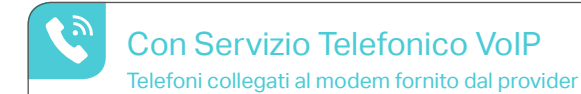

orta RJ11

Collegare Archer all'impianto telefonico. Eseguire la Configurazione Rapida.

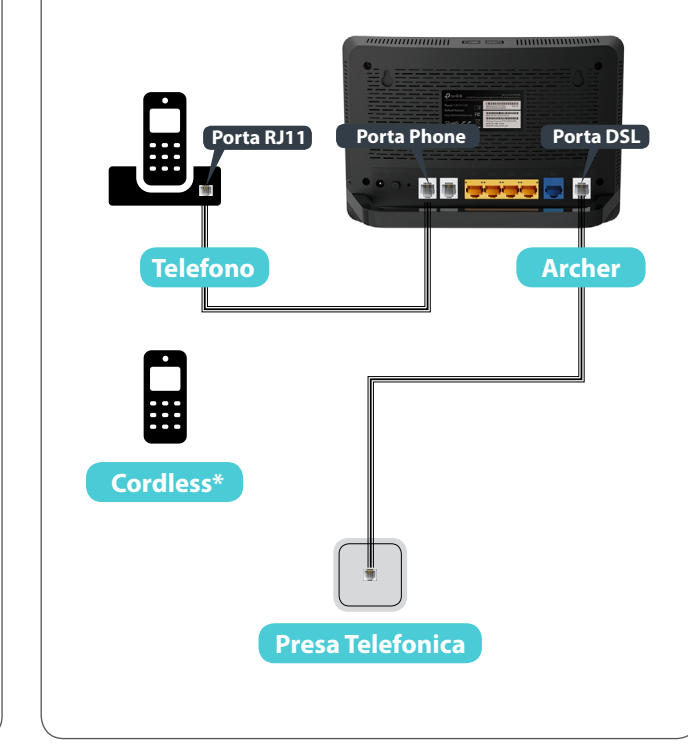

\* Solo modelli con funzionalità DECT integrata.

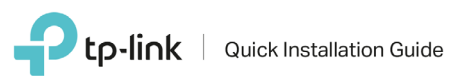

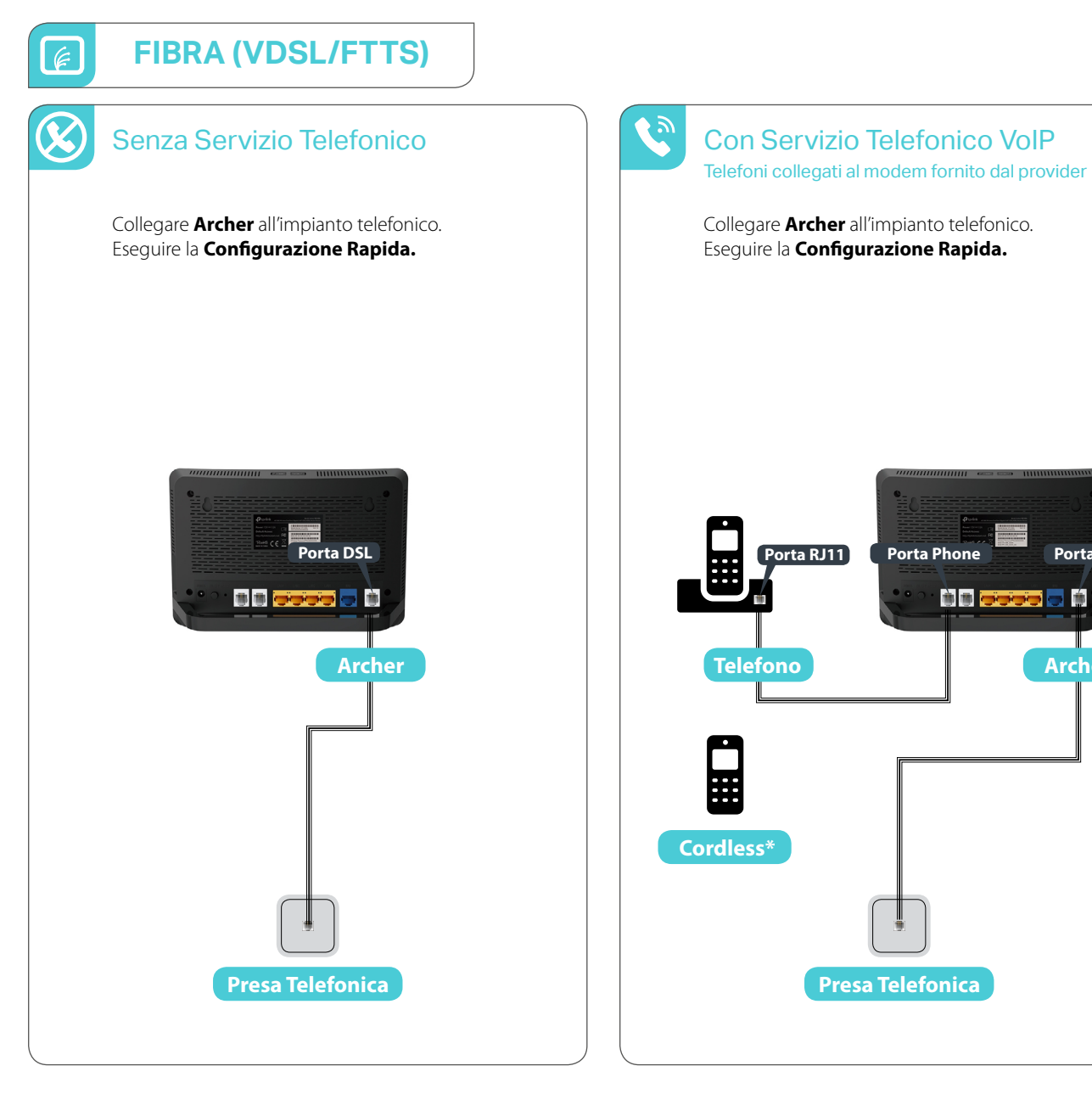

Porta DSL

Archer

\* Solo modelli con funzionalità DECT integrata.

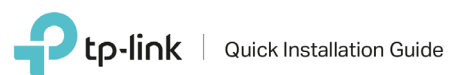

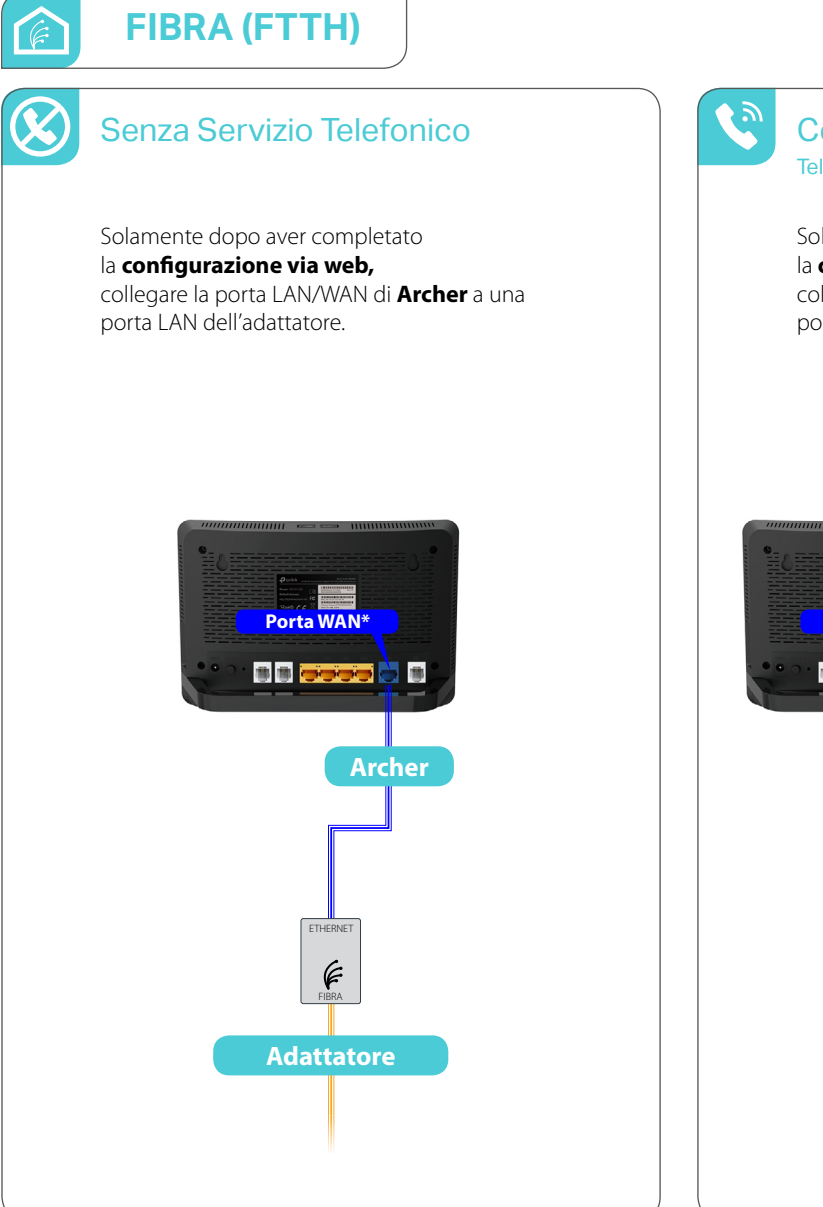

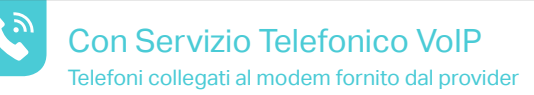

Solamente dopo aver completato la **configurazione via web,** collegare la porta LAN/WAN di **Archer** a una porta LAN del modem fornito dal provider.

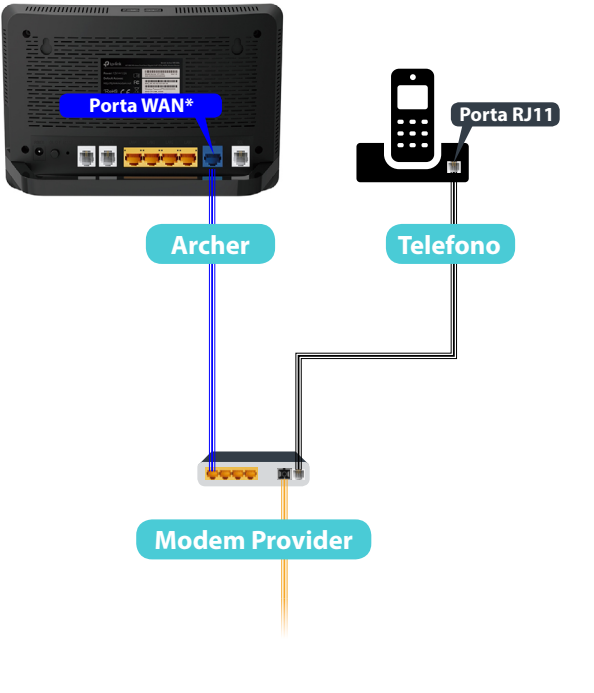

\* Su modelli non provvisti di porta WAN utilizzare la porta LAN/WAN.

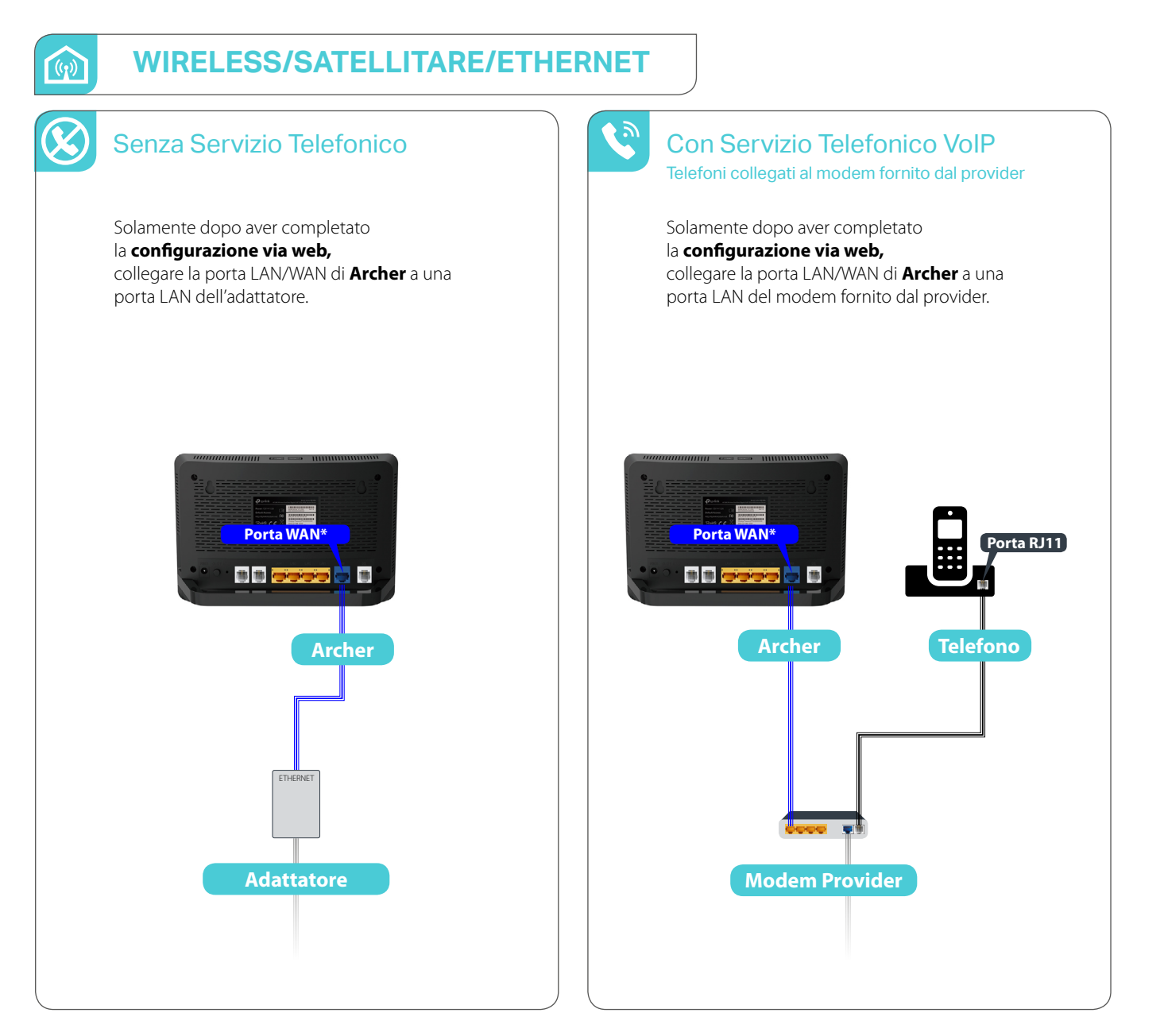

\* Su modelli non provvisti di porta WAN utilizzare la porta LAN/WAN.

# **Configurazione via web**

## Modalità Operativa

Aprire con un browser la pagina *http://tplinklogin.net* oppure *http://192.168.1.1*, le credenziali predefinite sono:

Nome utente: *admin* Password: *admin* 

Se richiesto, specificare una password personalizzata complessa.

Nella sezione Avanzate > Modalità Operativa selezionare la Modalità Wireless Router e fare click su Salva.

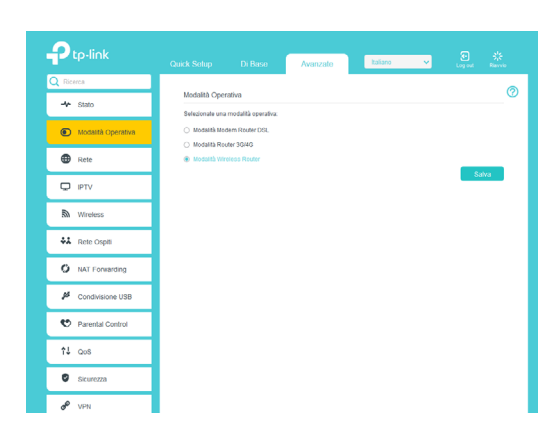

#### Attendere il riavvio di Archer.

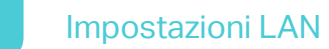

2

Aprire nuovamente l'indirizzo *http://tplinklogin.net* oppure *http://192.168.1.1* 

Nella sezione **Avanzate** > **Rete** > **Impostazioni LAN** specificare nel campo **Indirizzo IP** *192.168.2.1* e fare click su **Salva**.

Attendere il riavvio di Archer.

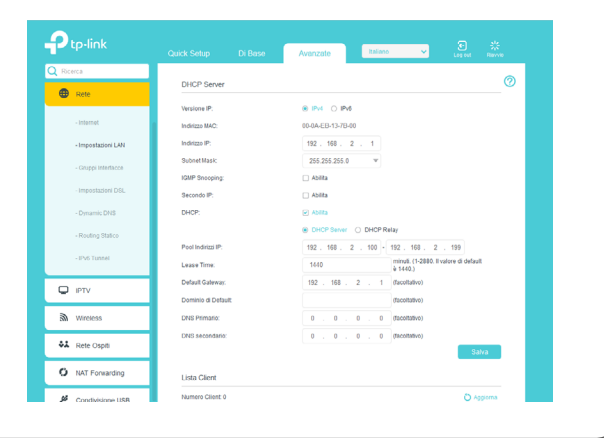

## 3

### Impostazioni Wireless

Aprire nuovamente l'indirizzo *http://tplinklogin.net* oppure *http://192.168.2.1* 

Nella sezione Avanzate > Wireless > Impostazioni Wireless specificare il Nome della rete (SSID) e una Password complessa per la rete a 2.4Ghz quindi fare click su Salva. Fare click su 5Ghz e specificare il Nome della rete (SSID) e una Password complessa per la rete a 5Ghz, quindi fare click su Salva. I nomi delle due reti possono coincidere come anche le rispettive password: in questo caso ogni dispositivo si collegherà automaticamente alla rete più performante.

| Ricerca                    |                           |                                 |
|----------------------------|---------------------------|---------------------------------|
| an wreess                  | Impostazioni Wireless     | 2.4CHz   5CHz                   |
| - impostazioni Wireless    |                           | Abilita wireless                |
|                            | Nome della rele (\$\$ID): | TP-LINK_5156 3SID nascosto      |
| - WP3                      | Sicurezza:                | WPA/WPA2 Personal (Consigliato) |
| Schedulazione Wireless     | Versione:                 | ⊖ Auto ⊛ WPI2-PSK               |
| - Statistiche              | Crittografia:             | O Auto O THOP 🛞 AES             |
| International Internation  | Password.                 | 12345670                        |
| · IT CONTRACTOR AND INCOME | Modalità:                 | 802.11b/gin mixed v             |
| Rete Ospiti                | Canale:                   | Auto v                          |
|                            | Amplezza Canale:          | Auto v                          |
| O NAT Forwarding           | Potenza Trasmissiva:      | ○ Basso ○ Medio ○ Ato           |
| Condivisione USB           |                           | Salva                           |
| 😍 Parental Control         |                           |                                 |
| †↓ QoS                     |                           |                                 |
| Sicurezza                  |                           |                                 |

### Collegamento alla rete

4

Collegare la porta WAN (o LAN/WAN) di Archer a una porta LAN del modem fornito dal provider o dell'adattatore. Attendere un minuto e verificare la connettività Internet. Se Internet non è disponibile, specificare la modalità e i parametri di connessione forniti dal provider nella sezione **Avanzate** > **Rete** > **Internet** quindi fare click su **Salva** e su **Connetti** (se necessario contattare il Servizio di Supporto Tecnico del provider per ottenere i parametri di connessione).

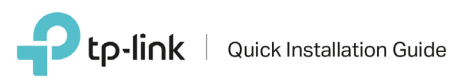

## Configurazione rapida

Aprire con un browser la pagina http://tplinklogin.net oppure http://tplinkmodem.net oppure http://192.168.1.1 Le credenziali predefinite sono:

Nome utente: *admin* Password: *admin* 

Q

Se richiesto, specificare una password personalizzata complessa.

Fare click su **Quick Setup** e seguire le indicazioni a schermo per effettuare la configurazione (fig.1).

Procedere alla configurazione guidata, quindi fare click sul tasto **Fine** (fig.2).

Al termine della configurazione sarà possibile creare un account per i servizi **TP-Link Cloud** (solo modelli compatibili), che comprendono aggiornamenti automatici, possibilità di gestione remota di Archer da app e DNS dinamico gratuito (fig.3).

| Selectionate in regioner lace or regioner     Comparadizationit Network in Internet Comparadizationit Network in Internet Comparadizationit Network Internet Comparadizationit Network Internet Comparadizatio Networe Comparadizationinter Comparadizationit Network Interne |                                                                                        |
|----------------------------------------------------------------------------------------------------|----------------------------------------------------------------------------------------|
| Waters 4501     Ablas     Ablas     Ablas       Waters 4503     Ablas     Ablas     Ablas       None data the (550)     Hasterodt     Face     Ablas                                                                                                    | ete navigare in Internet. ) ) nduconi di Utilizzo ) i a casesta indrizzo per verifica. |

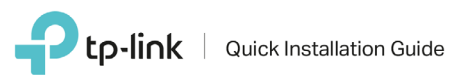

## **TP-Link App**

### Tether App

<u>í</u>

Gestione e controllo della rete a portata di mano con TP-Link Tether App, il modo più facile per controllare il tuo router tramite dispositivi iOS o Android. Dal Setup al Parental Control, Tether presenta un'interfaccia semplice ed intuitiva per controllare da remoto lo stato del prodotto e l'attività degli utenti online. Ti permette inoltre di personalizzare la configurazione della tua rete.

Verifica i dispositivi compatibili https://www.tp-link.com/it/tether\_compatibility\_list/

Scopri di più su Tether App https://www.tp-link.com/it/tether/

#### Scarica Tether App

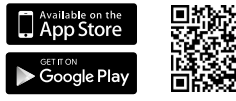

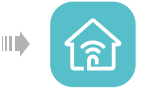

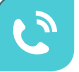

### tpPhone App

Grazie all'app tpPhone, per iOS o Android, puoi utilizzare il tuo smartphone come se fosse un telefono cordless.

Accedi dal tuo smartphone all'agenda contatti, alla lista di chiamate perse e ai messaggi vocali, mantenendo sempre sotto controllo il tuo telefono di casa anche quando sei fuori.

#### Verifica i dispositivi compatibili

https://www.tp-link.com/common/Promos/tpPhone\_v1.html

Scopri di più su Tether App https://www.tp-link.com/common/Promos/tpPhone\_v1.html

#### Scarica tpPhone App

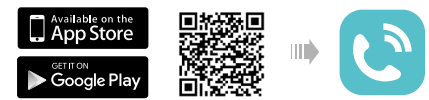